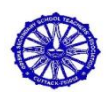

ODISHA SECONDARY SCHOOL TEACHERS ASSOCIATION PROCEDURE FOR APPLYING OTS EXAMINATION - 2024

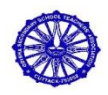

- 1. Open ossta.org.in
- 2. Click on OTSE-2024(Top right side)
- 3. How to Apply (Video is available)
- 4. Read the instruction carefully.
- 5. Consult the time line of the Exam.
- 6. Click on apply now.
- 7. (a) If already registered on OSSTA website, then log in with your registered e-mail ID and password.

(b) If not registered then register using the register link.

- 8. After registration, OTSE, Application form will show OR Click on OTSE OR OTSE-24
- 9. If you have forgotten password then use "forgot password option".
- 10. Click on Fill form.
- 11. (a) Select Exam Centre.
  - (b) School and Index No. will be generated automatically.
  - (c) Click on add applicant for each applicant.
  - (d) Fillup the applicant details form for each applicant.
  - (e) Click on submit for each applicant.
  - (f) After all applicants details are complete click the submit button.
- 12. Now you will see your order.
- 13. Click on the pay now button for the relevant order.
- 14. Make your payment using the UPI of your choice.
- 15. After payment success, take a screenshot of the transaction.
- 16. Upload the screenshot.
- 17. Click on submit.
- 18. After payment success click on view receipt.
- 19. Print the receipt as per the necessity.
- 20. One form is submitted. It will be verified and approved by OSSTA.
- 21. Combined admit card will available in the dash board section after logging in.
- 22. Download the PDF file and print it.

Ranjan Kumar Dash General Secretary, OSSTA

Akshaya Kumar Hota : 9437454262 Pradipta Kumar Pradhan : 9124374726 For official Contact : Omprakash Rout : 8327703129

Pranab Kumar Jena Chairman, OTS Examination Mob. 9938192805